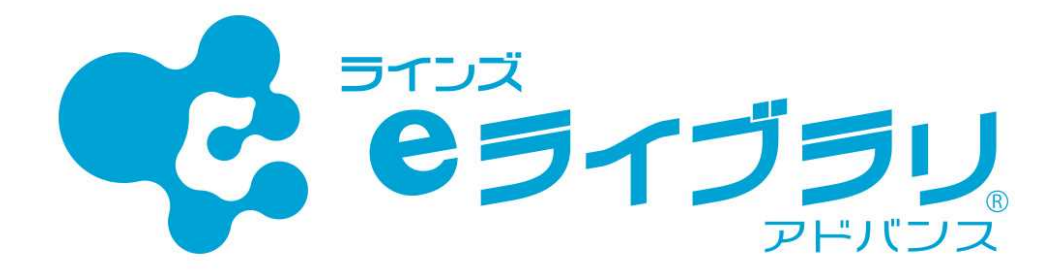

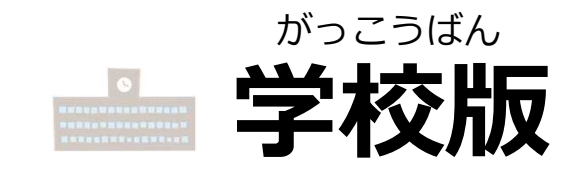

# つかいかたマニュアル

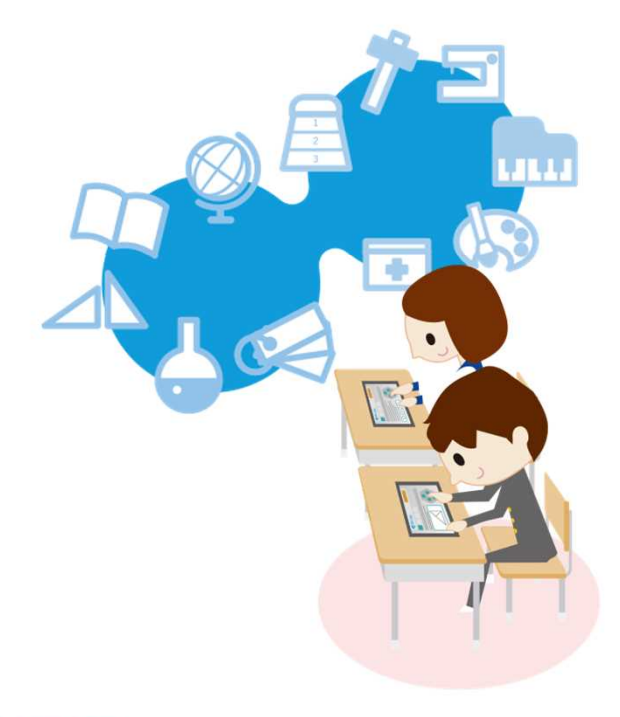

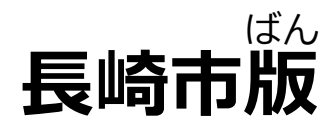

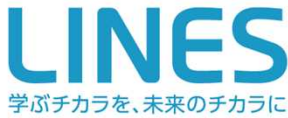

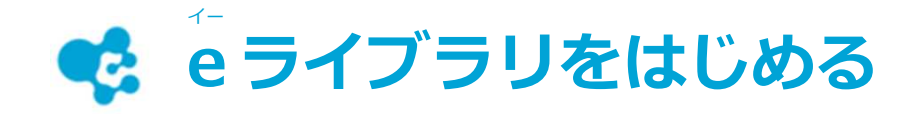

1) e ライブラリをひらきます

## https://ela.education.ne.jp/students

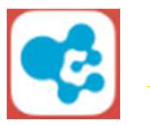

←アイコンからもひらけます
 先生の指示にしたがいましょう

2) 学校コード・ログインID・パスワードを半角で入力し[ログイン]をおします

|                       | で             |                                                    |  |  |  |  |
|-----------------------|---------------|----------------------------------------------------|--|--|--|--|
|                       | が-<br>学       | たう<br>校コード、ログインID、パスワードを半角で 入力 してください。             |  |  |  |  |
|                       | 畾             | 学校コード(半角)                                          |  |  |  |  |
|                       | 4             | ログインID(半角)                                         |  |  |  |  |
|                       | 8             | パスワード(半角)                                          |  |  |  |  |
| は<br>じ<br>エ<br>ぎ<br>づ | めてログインし<br>ック | したときに の 学校コード、ログインIDを 保存する<br>つ入力のみで ログイン <b>セ</b> |  |  |  |  |

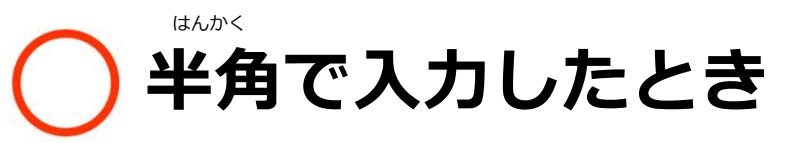

### 12345678901

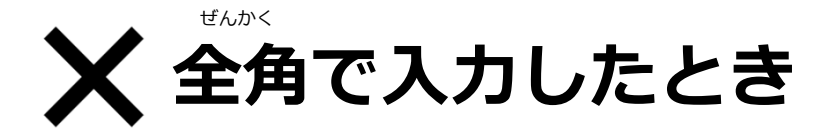

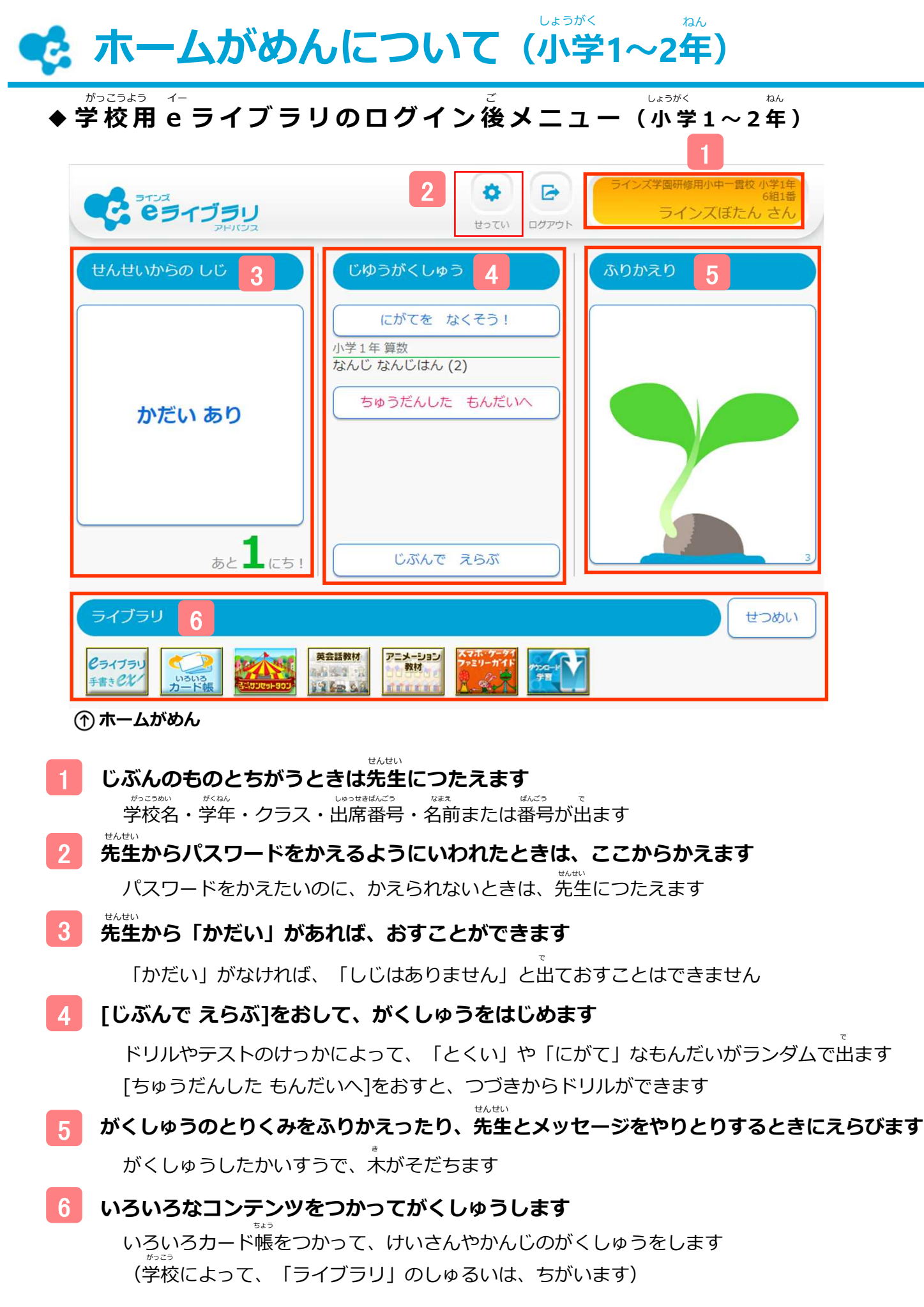

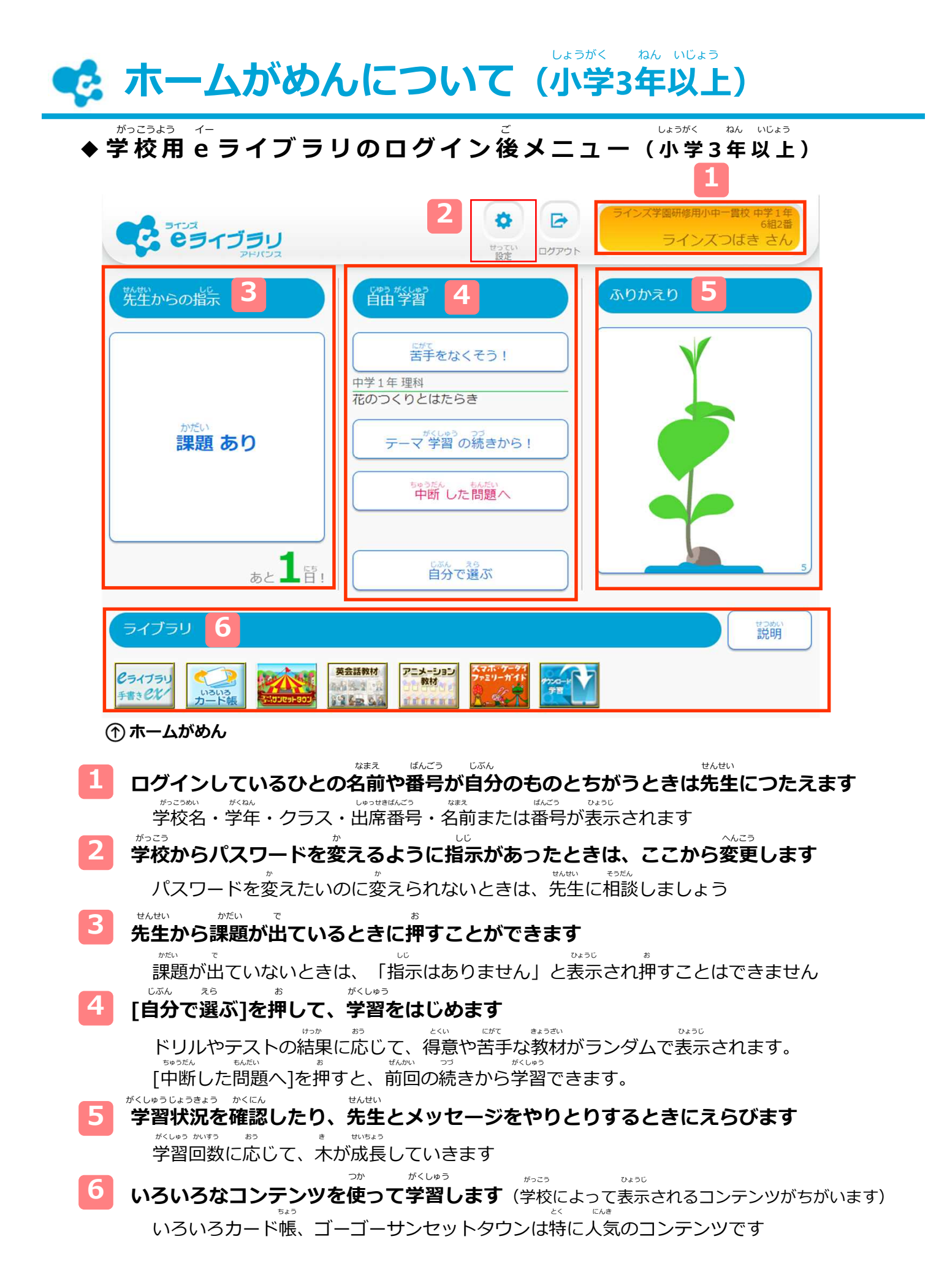

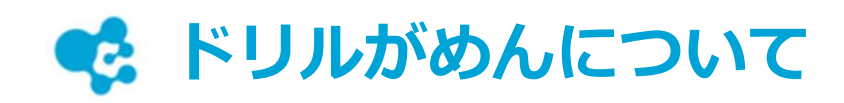

◆ドリルがめん

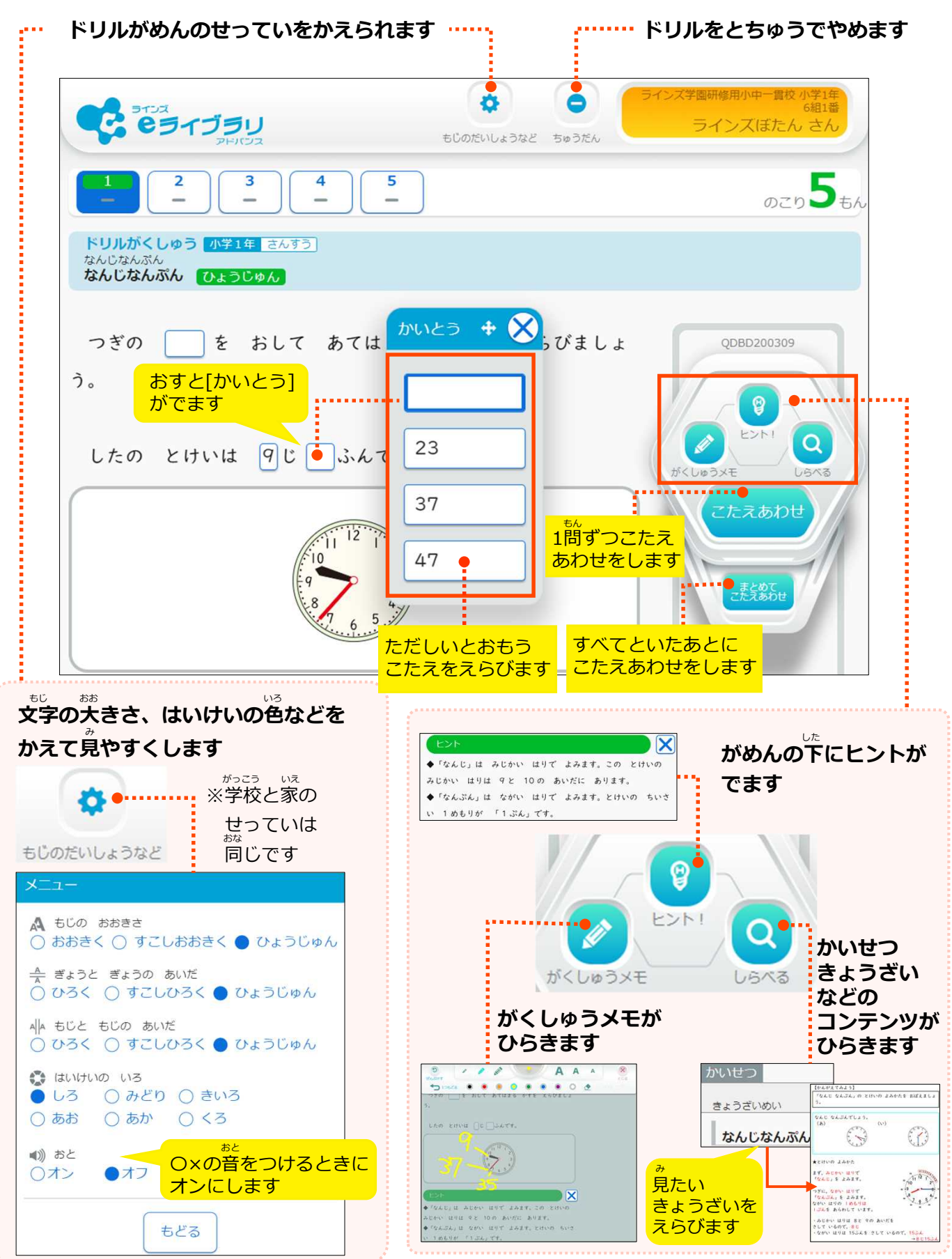

◆ドリルがめん(ぜんぶのこたえあわせがおわったら)

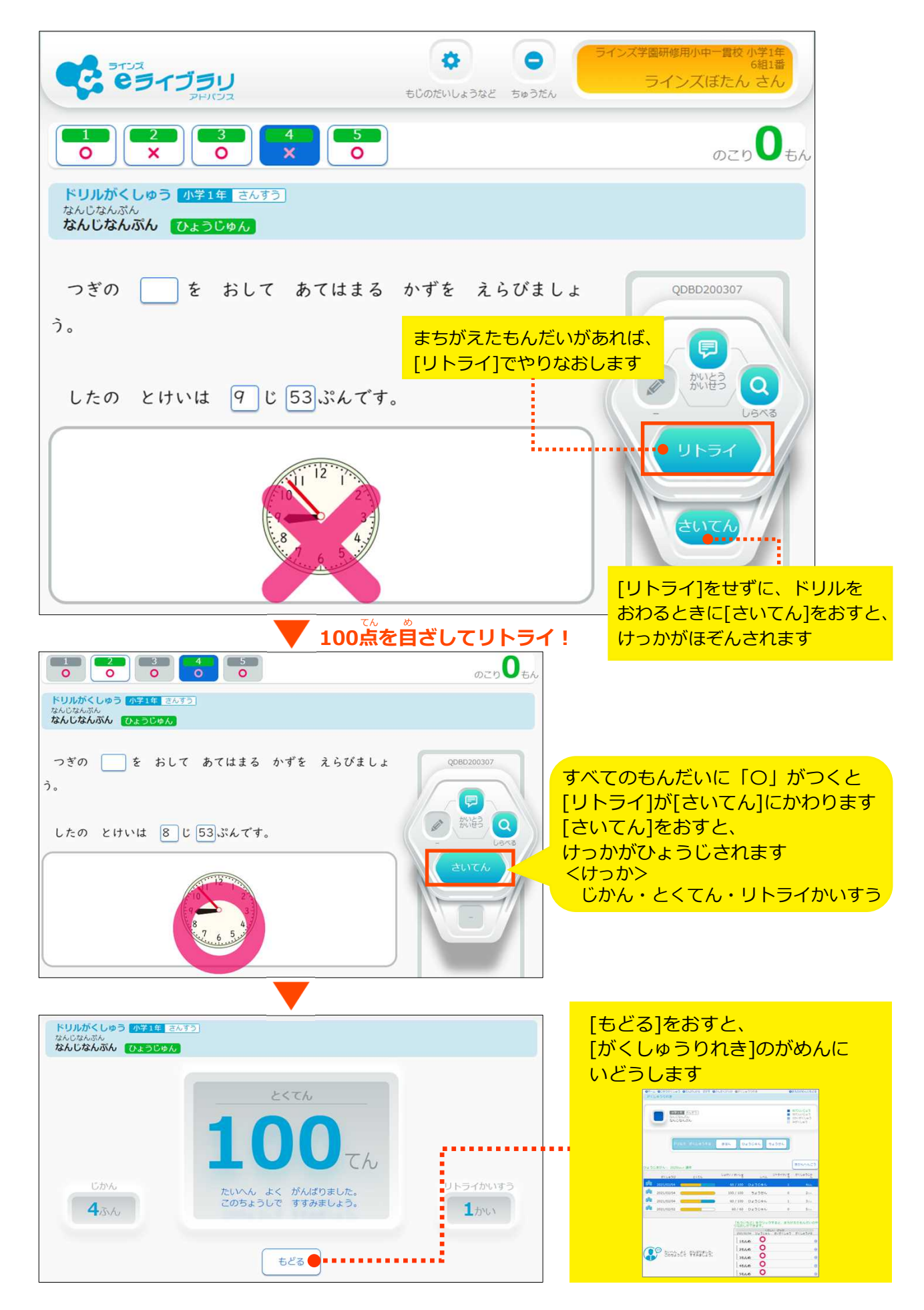

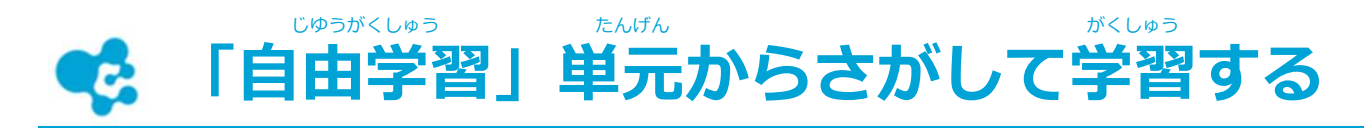

1) [首分で選ぶ]をおします

|                                                              | マンズ学園研修用小中一貫枚小学3年<br>6組1番<br>ラインズざくろ さん |
|--------------------------------------------------------------|-----------------------------------------|
| 先生からの指示                                                      | <sup>じゅう がくしゅう</sup><br>自由 学習 ふりかえり     |
| しじ<br><b>指示はありません</b><br><sup>ピゆうがくしゅう</sup><br>自由 学習 をしましょう | ごだますをなくそう!<br>小学2年国語<br>正しい 書きじゅん       |
|                                                              | (1) (1) (1) (1) (1) (1) (1) (1) (1) (1) |
| ライブラリ                                                        | ti 2001<br>説明                           |
| <b>ピライブラリ</b><br>チ書き Ct いるいる<br>カード帳                         |                                         |

① ホームがめん
 こが
 2) [単元から探す]をえらびます

| ●ホーム ◎自由 学習      |                                                                                                    | ◎前の画面に戻る                                            |
|------------------|----------------------------------------------------------------------------------------------------|-----------------------------------------------------|
| じゅうがくしゅう<br>自由学習 |                                                                                                    |                                                     |
| です。<br>タイルマップ 学習 | ですすめ 学習                                                                                            |                                                     |
| たんがん<br>単元から探す   | きょうかしょ きが 教科書 ページから探                                                                               | र्ज                                                 |
| ことばで探す           |                                                                                                    |                                                     |
| ① 自由学習がめん        | きょうかしょ にゅうりょく<br>教科書ページを入力し                                                                        | <sub>きょうざい</sub><br>て教材をさがします                       |
| キーワードから教材をさがします  | <ul> <li>※教科書がちがう場合は、</li> <li>※国語は教科書ページから</li> <li>※入力したページ数が多い</li> <li>10ページぐらいを入力し</li> </ul> | 先生にそうだんしてください<br>らはさがせません<br>いと時間がかかります。<br>してさがします |

#### \*\*^\*\*\* 3)[学年]と[教科]をえらびます

※さいしょに表示されるのは、学年:自分の学年、教科:算数または数学

| ●ホーム ●首<br>単元から教                                   |                                                 |                      |                             |                              |                      | ● 前の画面に戻る<br>きが かた か<br>探し方を変える |             |  |  |
|----------------------------------------------------|-------------------------------------------------|----------------------|-----------------------------|------------------------------|----------------------|---------------------------------|-------------|--|--|
| 数 約 達 :                                            | (株)新興出版<br><b>小学3</b>                           | 版社啓林館 わく<br><b>年</b> | わく算数3<br>対 <b>算数</b>        |                              |                      | まかしま<br>教科書ページから探す<br>もどる       | ことばで探す<br>3 |  |  |
| いんぎく の に<br>検索する 当<br><b>九九の表</b> の<br>挙発をえらんでください | <sup>MTA</sup><br>使元をえらんで<br>と <b>かけ算</b><br>い。 | ください。                | <sup>ま25</sup><br>教科をえらんでくだ | さい。<br>数学                    | 地理                   | e<br>e                          |             |  |  |
| 小学1年       小学4年       中学1年                         | 小学2年<br>小学5年<br>中学2年                            | 小学3年<br>小学6年<br>中学3年 | 歴史<br>保健<br>家庭<br>読解スキル     | 英語           体育           音楽 | 理科       技術       美術 | ▲学年によって、<br>ちがいます               | 、えらべる教科が    |  |  |
| (                                                  | ಕ್ಷ                                             |                      |                             | ಕ್ಷ                          |                      | (がめんは中                          | 1以上)        |  |  |

▲小1~中3をえらべます

#### 4)たんげんをえらび、教材をえらびます

| 教科書:大日本図書(株) たのしい理科4年 |   | <u>小学4年</u><br>理科<br>教科書<br>大日本図書(株) たのしい理科4年 |             |                       |              |
|-----------------------|---|-----------------------------------------------|-------------|-----------------------|--------------|
| 学年 小学4年 製料 理科         |   | 単元名   季節と生物 (春)<br> <br>  解説                  |             |                       |              |
| 検索する単元をえらんでください。      |   | * 570-000<br>新枝 名<br>春の極朝 - 勤朝                |             |                       | •            |
| 天気と気温                 | Ð | ענא                                           |             | へいきんてん                |              |
| 季節と生物(春)              | • | 2.20 #2.50(WA)<br>変材 名<br>動物のようす (素)          | (11-)<br>基本 | 平均点<br>Diabless<br>標準 | 51.50%<br>挑戰 |
|                       |   | 植物のようす (春)                                    |             |                       | @<br>@       |

#### 5)レベルをえらびます

| ●ホーム ●首曲 学習 ● 単元 から探す ● 検索<br>ポミレキンの様<br>学習問題歴 | 155 NGC65 加速<br>箱果 O 学習 腹腔           |                       | ●前の面面に戻る                                                            | ◆ドリルのレベルについて                                            |
|------------------------------------------------|--------------------------------------|-----------------------|---------------------------------------------------------------------|---------------------------------------------------------|
| 小学4年 週科<br>季節と生物 (春)<br>植物のようす (春)             |                                      |                       | <ul> <li>80点以上</li> <li>50点以上</li> <li>1回学習</li> <li>末学習</li> </ul> | <ul> <li></li></ul>                                     |
| ドウルで <sub>完計会2</sub> 4.2                       | <b>月185</b><br>基本 Dalbate<br>標準      | 5±30%<br>挑戦           |                                                                     | こんげつ がくしゅう ひょうじ                                         |
| 02.50 80%.<br>表示期間: 2021年度 8月                  |                                      | からすう<br>111日 - 二人 同学社 |                                                                     | ・・・・・・今月の学習けつかが表示されます<br>***/^^ごう<br>[期間変更]をおすと古い学習けつかを |
| →●□ 得用                                         | ************************************ | シャライ 単数               |                                                                     | かくにんできます                                                |

6)もんだいにとりくみます

ずっ

LI

開いたりとじたりする

ある

じる

- もんだいがめんのせっていをします…… もんだいをとちゅうでやめます 8 C 63139 ラインズざくろ さん 7 6 5 のこ 5 もの × 0 ドリル学習 理彩 小学4年 ...... おした数字のもんだいにとりくめます 植物のようす (春) [悪い] QDEE010109 タンポポの花の夜のようすを表した図はどれですか。 0 0 1問ずつではなく 合わせ 正しいとおもう答えをえらびます すべてのもんだいを まとめて 答えあわせします がくしゅう 調べる 学習メモ 2 ヒント Q A A A NUMBER OF STREET (第二日)
   (第二日)
   (第二日)
   (第二日)
   (第二日)
   (第二日)
   (第二日)
   (第二日)
   (第二日)
   (第二日)
   (第二日)
   (第二日)
   (第二日)
   (第二日)
   (第二日)
   (第二日)
   (第二日)
   (第二日)
   (第二日)
   (第二日)
   (第二日)
   (第二日)
   (第二日)
   (第二日)
   (第二日)
   (第二日)
   (第二日)
   (第二日)
   (第二日)
   (第二日)
   (第二日)
   (第二日)
   (第二日)
   (第二日)
   (第二日)
   (第二日)
   (第二日)
   (第二日)
   (第二日)
   (第二日)
   (第二日)
   (第二日)
   (第二日)
   (第二日)
   (第二日)
   (第二日)
   (第二日)
   (第二日)
   (第二日)
   (第二日)
   (第二日)
   (第二日)
   (第二日)
   (第二日)
   (第二日)
   (第二日)
   (第二日)
   (第二日)
   (第二日)
   (第二日)
   (第二日)
   (第二日)
   (第二日)
   (第二日)
   (第二日)
   (第二日)
   (第二日)
   (第二日)
   (第二日)
   (第二日)
   (第二日)
   (第二日)
   (第二日)
   (第二日)
   (第二日)
   (第二日)
   (第二日)
   (第二日)
   (第二日)
   (第二日)
   (第二日)
   (第二日)
   (第二日)
   (第二日)
   (第二日)
   (第二日)
   (第二日)
   (第二日)
   (第二日)
   (第二日)
   (第二日)
   (第二日)
   (第二日)
   (第二日)
   (第二日)
   (第二日)
   (第二日)
   (第二日)
   (第二日)
   (第二日)
   (第二日)
   (第二日)
   (第二日)
   (第二日)
   (第二日)
   (第二日)
   (第二日)
   <l ...... ンポポの花の夜のようすを表した図はどれですか。 \* . N.S. (A) 🔶 1011 6 BOIDTE - 5010 リップやカタバミと同じで、夜、花はとじている [採点]をすると 【×(とじる)】をおして ●副と生き物(香)①-香の植物・動物 季節と生き物(書 ほぞんされます もんだいにもどります by ++--解説などが表示されます 7) 答えあわせをして、まちがえたもんだいがあると[リトライ]が表示されます [リトライ]をおします ≝0**0**筒 キ部と生物(音) 植物のようす(音) (読) 下の図のように、花がさいたタンポポをとうめいでないはこ でおおうと,花はどうなりますか。
  - 「採点]をおすと、けっかがのこります [リトライ]せずにけっかをのこすばあいは、 [採点]をおします

8) まちがえたもんだいにもういちど、とりくみます

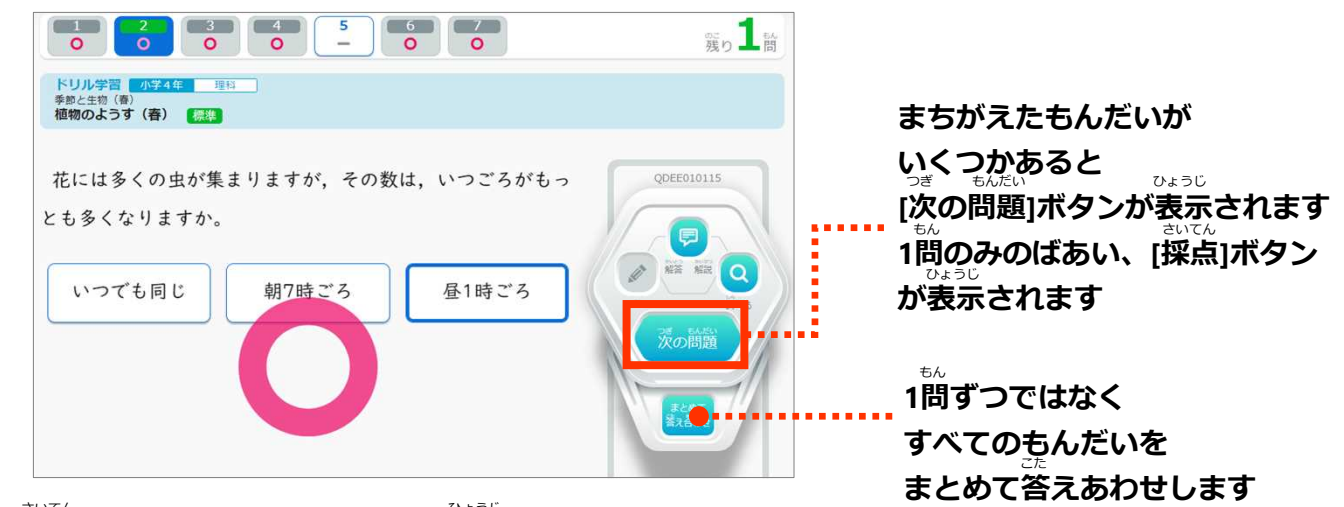

9) [採点]をおすと、けっかが表示されます [もどる]をおします

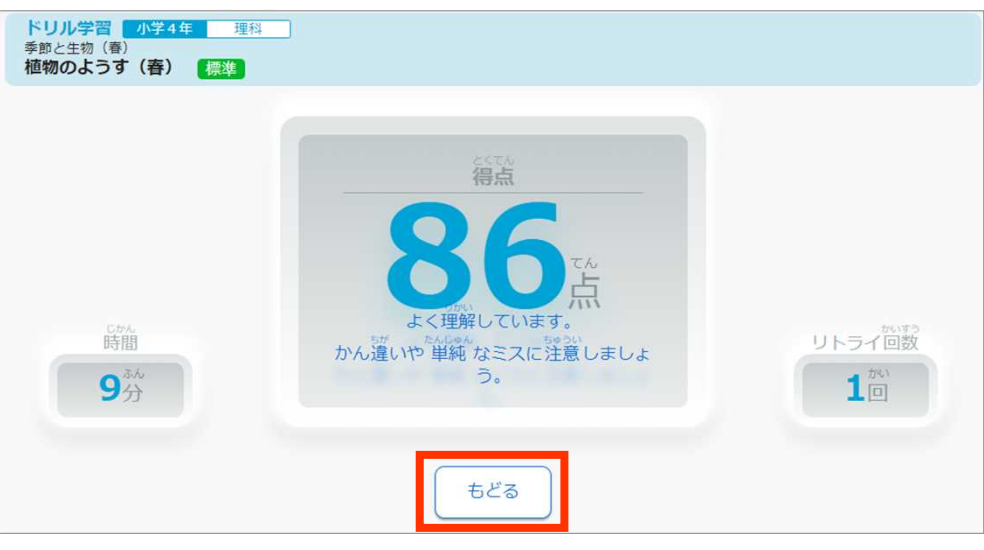

▲表示されたけっかが、きろくとしてほぞんされます

| 05-4 0日日 学校 0 第日 からぼす 0 第三 日前 0 学校 世校<br>21-21-21-21<br>(の)また日 (日)<br>48日のようす (日) | <ul> <li>● NORAL R 0</li> <li>● NORAL</li> <li>● NORAL<th>" [単元から探す]をおし、<br/>ホームがめんにもどるときは[ホー</th><th>ム]をおします</th></li></ul> | " [単元から探す]をおし、<br>ホームがめんにもどるときは[ホー       | ム]をおします                         |
|-----------------------------------------------------------------------------------|----------------------------------------------------------------------------------------------------|------------------------------------------|---------------------------------|
| FUルで学習する (第4)                                                                     |                                                                                                    | 同じ教材にもういちど、とりくむ。<br>レベルをえらびます            | ときは                             |
| 表示期間: 2021年年 8月                                                                   | 11 201.455<br>2 / 最終 レベル リトライ国数 学習 時間                                                                                                    | ◆くわしい学習結果について                            |                                 |
| <u>時</u> 日 2021/08/06 C                                                           | 72 / 86 常季 1 99<br>「もういちど」をクリックすると、まちがえた開墾<br>のやり夏しができます。                                                                                                    | 学習結果をえらぶと、もんだいごと<br>がめんの下に表示されます         | :のO×などが                         |
|                                                                                   |                                                                                                    |                                          | れています                           |
| よく理解しています。<br>かん違いや 単純 なまスに注意しましょう。                                               |                                                                                                    | ・・・まちがえ<br>、 もういちど もういち<br>とりくめ<br>※採点結界 | たもんだいに<br>5ど<br>)ます<br>Rは変わりません |

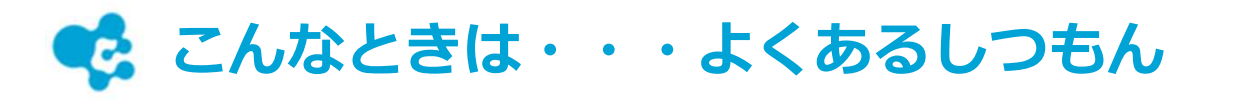

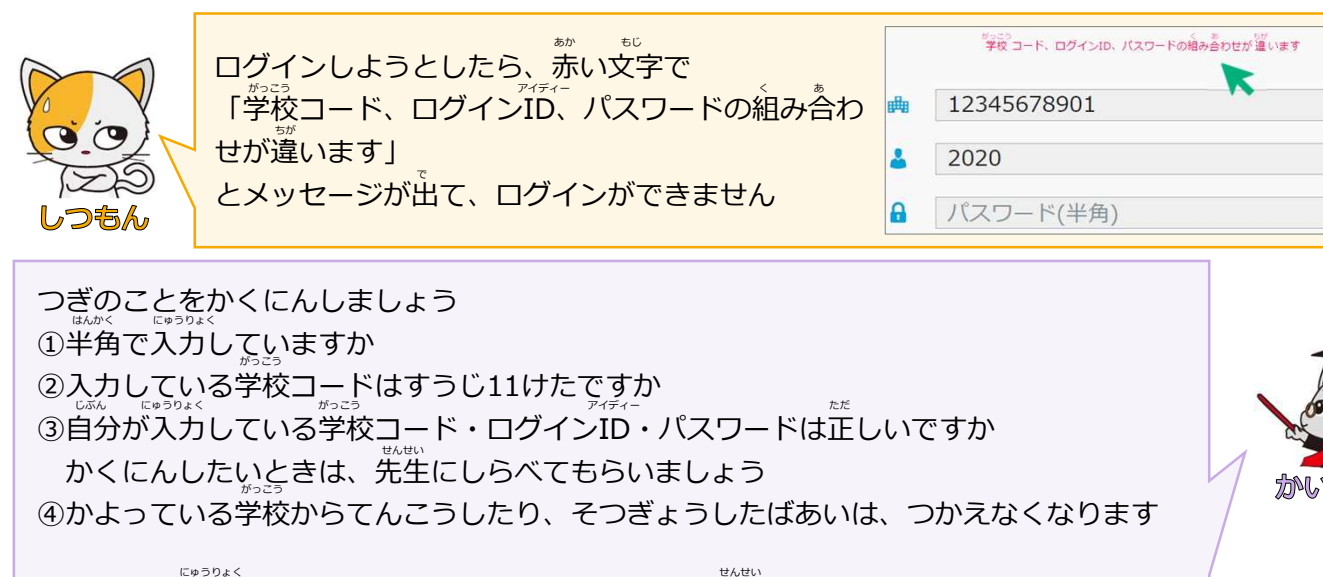

きちんと入力していてもログインできないときは、先生にそうだんしましょう

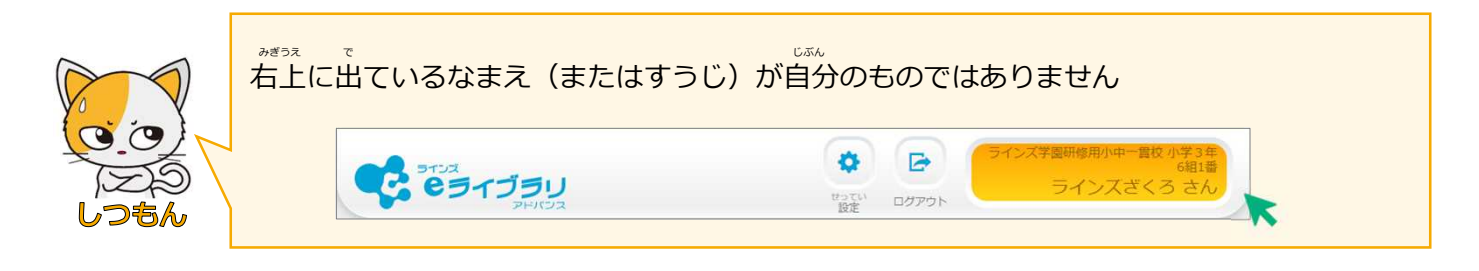

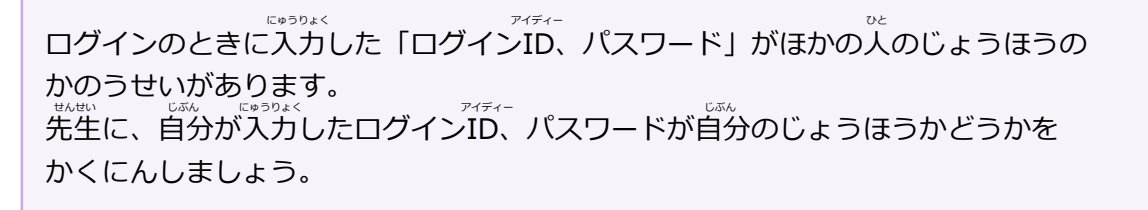

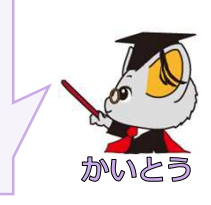

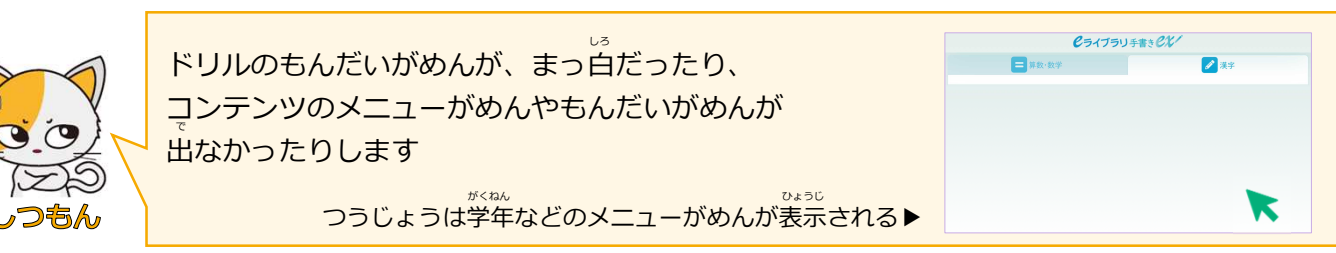

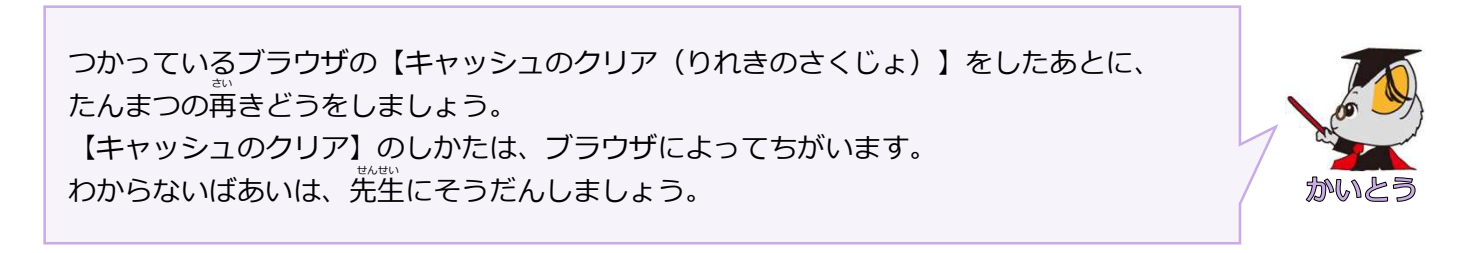